Автор: Administrator 22.07.2020 18:30

{jcomments on}

Довольно часто в компаниях, использующих для защиты антивирус Kaspersky Endpoint Security 10 возникает необходимость обновления антивирусных баз на компьютерах, которые не подключены к сети интернет. Рассмотрим как это можно реализовать.

Итак, дано: компьютер с антивирусом Kaspersky Endpoint Security 10, интернета и локальной сети нет (обычно такие компьютеры работают на удаленных участках).

Задача: обновить антивирусные базы.

Для реализации данной задачи необходим другой компьютер с выходом в сеть Интернет и флешка. На компьютере, который подключен к сети Интернет, должна быть установлена такая же версия антивируса Kaspersky Endpoint Security 10 и лицензия как и на компьютере, где нет сети Интернет.

1. Настраиваем антивирус Kaspersky Endpoint Security 10 на компьютере с выходом в сеть Интернет.

1.1. Откройте настройки Kaspersky Endpoint Security 10, кликнув по значку антивируса в системном трее.

1.2. Перейдите на вкладку Центр управления, ниже в Управлении задачами выберите пункт Обн

#### овление

и кликните по нему 1 раз правой кнопкой мыши, в появившемся меню выберите пункт Настройка

Автор: Administrator 22.07.2020 18:30

| Kaspersky<br>Endpoint Security 10<br>для Windows                                                                                                    | Kaspersky Security Network                                                                                                    | <b>,    </b> Отчеты                                                                                                    | <br>С Карантин |                      |
|----------------------------------------------------------------------------------------------------|----------------------------------------------------------------------------------------------------|----------------------------------------------------------------------------------------------------|----------------|----------------------|
| Центр управления                                                                                                    | Настройка                                                                                                    |                                                                                                    |                |                      |
| Контроль рабочего мес<br>запущено программ из группы *                                                                                                    | та частично включен (работающих<br>Доверенные": 57, "Слабые ограничения": 2                                                                                                    | компонентов: 1 из 5)                                                                                                    | 0              |                      |
| Управление защитой ча<br>проверено объектов: 85126, н                                                                                                    | астично включено (работающих ком<br>найдено угроз: <b>0</b>                                                                                                    | понентов: 6 из 7)                                                                                                    | 0              |                      |
| 😭 Управление задачами                                                                                                    |                                                                                                    |                                                                                                    | 0              |                      |
| <ul> <li>Проверка целостности Вру</li> <li>Полная проверка Вру</li> <li>Выборочная проверка Вру</li> <li>Проверка важных областей Вру</li> <li>Проверка важных областей Вру</li> <li>Обновлент</li> <li>Поиск уяз</li> <li>Запустить обнов</li> <li>Отчеты</li> <li>Откатить обнов</li> </ul>                                           | учную Статистика предыдущего з<br>учную Статистика предыдущего з<br>учную Статистика предыдущего з<br>учную Статистика предыдущего з<br>22.07.2020: Базы актуальне<br>вление Статистика предыдущего з<br>зление                                                                                                    | апуска недоступна<br>апуска недоступна<br>апуска недоступна<br>апуска недоступна<br>а, число записей: 15202258<br>апуска недоступна | -              |                      |
| Казрегяку<br>Endpoint Security 10<br>для Windows                                                                                                    | Казрегsky Security Network                                                                                                    | отетьно установи<br>и Отчеты                                                                                                    | С Карантин     | ауты алфиотылвения в |
| <ul> <li>Контроль рабочего места</li> <li>Антивирусная защита</li> <li>Задачи по расписанию</li> <li>Основление</li> <li>Полная проверка</li> <li>Полная проверка</li> <li>Пороверка важных областей</li> <li>Выборочная проверка</li> <li>Поиск уязвимостей</li> <li>Проверка целостности</li> <li>Дополнительные параметры</li> </ul> | Параметры обновления баз и модули<br>- Режим запуска и источник обновле<br>Режим запуска и источник обновле<br>Режим запуска Ватомат<br>Источник обновлений Задан по<br>- Дополнительно<br>✓ Загружать обновления модулей программе<br>④ Устанавливать критические и одобрен<br>⑤ Устанавливать критические и одобренные обн<br>С: Угодато обновления в папку<br>С: Угодгато обновления в папку<br>С: Угодгато обновления в папку<br>С: Угодгато обновления в папку<br>- Прокси-сервер-<br>Настройка | ей программы<br>ний<br>ически<br>ильзователем<br>ы<br>ные обновления<br>новления                                                    | <u>Ф</u> бзор  |                      |
| 0 0 0                                                                                                    |                                                                                                    | Сохранить                                                                                                    | Отменить       |                      |

бублу Самраруонно быланун уздабрание мызакон как теренерикуые базы обновятся, они так же

Автор: Administrator 22.07.2020 18:30

| Saspersky Internet Security                                                                                                    | ? – X                                                                                                    |
|----------------------------------------------------------------------------------------------------|----------------------------------------------------------------------------------------------------|
|                                                                                                    | Ваша защита активна<br>Подробнее                                                                                                    |
| Проверка                                                                                                    | Обновление баз                                                                                                    |
| Ващита<br>приватности                                                                                                    | Родительский<br>контроль Му Kaspersky                                                                                                    |
| کی کے بعد میں میں کی کہ کی کہ کی کہ کی کہ کی کہ کی کہ کہ کہ کہ کہ کہ کہ کہ کہ کہ کہ کہ کہ                                                                                                    | Больше функций<br>Другие решения Му Kaspersky Лицензия: осталось 117 дней<br>Каspersky Security Network<br>Каspersky Security Network<br>                                                                                                    |
| Центр управления <ul> <li>Контроль рабочего места</li> <li>Антивирусная защита</li> <li>Задачи по расписанию</li> <li>Обновление</li> </ul>                                                   | Настройка<br>Параметры обновления баз и модулей программы<br>– Режим запуска и источник обновлений<br>Режим запуска Вручную                                                                                                    |
| <ul> <li>Полная проверка</li> <li>Проверка важных областей</li> <li>Выборочная проверка</li> <li>Поиск уязвимостей</li> <li>Проверка целостности</li> <li>Дополнительные параметры</li> </ul> | Источник обновлений Задан пользователем - Дополнительно - Дополнительно - Дополнительно - Устанавливать критические и одобренные обновления • Устанавливать критические и одобренные обновления • Устанавливать только одобренные обновления • Копировать обновления в папку - С. Ургодгатрать Казрески Lab KES 105P2/Undate distribution |
|                                                                                                    | - Прокси-сервер<br>Настройка<br>Сохранить<br>Отменить                                                                                                    |
| <ul> <li>இ</li> <li>2.4. На вкладке Исто</li> </ul>                                                                                                    | ник кликните по надписи <b>+ Добавить</b> .                                                                                                    |

Автор: Administrator 22.07.2020 18:30

| 🔀 Обновление 💌                                                            |                |
|---------------------------------------------------------------------------|----------------|
| Источник Режим запуска                                                    |                |
| 🕂 Добавить 🖉 Изменить 🞇 Удалить 🎓 Вверх 🌡 Вниз                            |                |
| Серверы обновлений "Лаборатории Касперского"<br>Кaspersky Security Center |                |
|                                                                           |                |
|                                                                           |                |
|                                                                           |                |
|                                                                           |                |
|                                                                           |                |
|                                                                           |                |
| – Региональные параметры                                                  |                |
| Определять автоматически                                                  |                |
| Россия                                                                    |                |
|                                                                           |                |
| Справка О <u>К</u> Отмена                                                 |                |
| 25 Вокне выбора укажите путь к папке Update distribution и нажи           | ите кнопку ОК. |

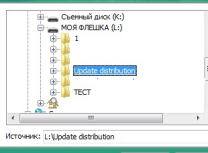

важилановите у Фючки как на скриншоте ниже, буквы диска могут отличаться, далее

Автор: Administrator 22.07.2020 18:30

| 🔏 Обновление                                                              | x              |
|---------------------------------------------------------------------------|----------------|
| Источник Режим запуска                                                    |                |
| 🕂 Добавить 🧷 Изменить 🔀 Удалить 🛉 Вверх 🌵                                 | Вниз           |
| Серверы обновлений "Лаборатории Касперского"<br>Казрегsky Security Center |                |
| L:\Update distribution                                                    |                |
|                                                                           |                |
|                                                                           |                |
|                                                                           |                |
|                                                                           |                |
|                                                                           |                |
|                                                                           |                |
|                                                                           |                |
| – Региональные параметры                                                  |                |
| Определять автоматически                                                  |                |
| 🔘 Выбрать из списка:                                                      |                |
| Россия                                                                    | -              |
|                                                                           |                |
| Справка О <u>К</u>                                                        | <u>О</u> тмена |

аравиложреанантельзарудовые и базалугачиу е обновлетнися антивирусных баз, если всё сделано

Автор: Administrator 22.07.2020 18:30

| 🌠 24% - Обновление                                   |      | _ ×             |  |  |
|------------------------------------------------------|------|-----------------|--|--|
| Выполняется обновление 24%<br>Длительность: 00:00:12 |      |                 |  |  |
| Размер: <b>13 МБ</b><br>Скорость: <b>9,9 МБ/с</b>    |      |                 |  |  |
| Источник: L:/Update distribution/                    |      |                 |  |  |
| Загрузка файлов: updates/apu/apu0030.dat             |      |                 |  |  |
|                                                      |      |                 |  |  |
| Справка Подробный отчет                              | Стоп | <u>З</u> акрыть |  |  |
| олее подробная информация на сайте                   |      |                 |  |  |